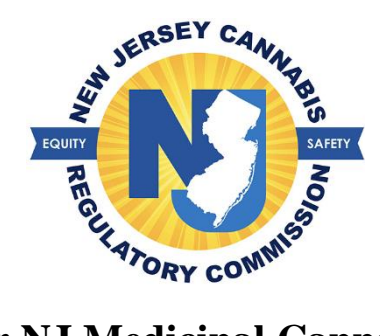

## How to renew your NJ Medicinal Cannabis Program Card

If you choose to remain in the program, you will have to register for a new card upon expiration. The earliest you can initiate the renewal is 60 days prior to the expiration date on your card.

1. Select 'Patient' > Select 'ID Card Renewal' > The instructions will appear, once reviewed, select the 'Continue' button at the bottom of the page

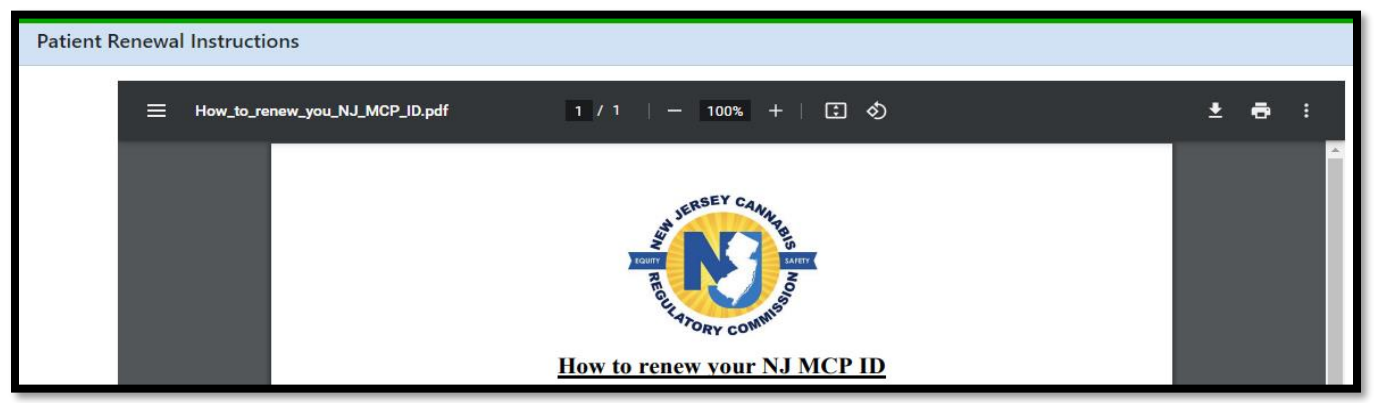

- 2. Review your address on file.
  - a. If your contact information has changed, update your information at this time
- 3. Select the 'Save & Confirm Address' button
- 4. Attach the required documents in the 'Documents' Section

| Documents                                                                                                    |                                                                                                    |                              |                    |  |  |  |  |  |  |
|----------------------------------------------------------------------------------------------------|----------------------------------------------------------------------------------------------------|------------------------------|--------------------|--|--|--|--|--|--|
| Attach                                                                                                    | Documents                                                                                                    |                              |                    |  |  |  |  |  |  |
| Note:         • The size of a document can not exceed 5 MB.         • Permissible document types are as listed: JPE, JPEG, JPG, PDF and PNG.         The MCP offers a reduced registration fee to senior citizens, military veterans, or individuals receiving certain forms of government assistance. If the patient and/or caregiver meets any of those criteria, they are eligible for a reduced registration fee of \$20. |                                                                                                    |                              |                    |  |  |  |  |  |  |
| No.                                                                                                    |                                                                                                    | Required Documents           | Uploaded Documents |  |  |  |  |  |  |
| 1                                                                                                    | Patient Photo: *                                                                                                    | • sebastian.PNG - 0.174 MB 🔟 |                    |  |  |  |  |  |  |
| 2                                                                                                    | <ul> <li>Proof of ID,</li> <li>(If your ID is not current please select the dial button that says "I don't have a current ID")</li> </ul> |                              |                    |  |  |  |  |  |  |

a. If your NJ government issued ID does not reflect your current address, select the option 'I don't have a current ID' and you will be prompted to attach 2 proofs of residency.

5. Select the 'Upload Documents' button once you have selected your documents.

a. If you are not registering a caregiver, you may select the button 'Submit Renewal Request'

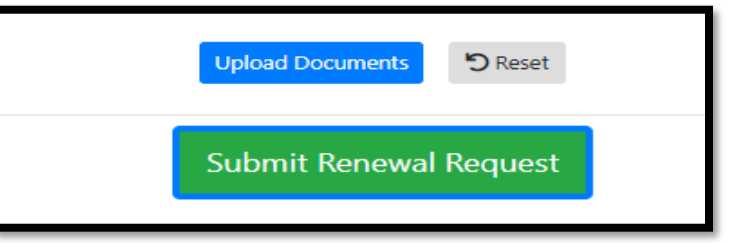

6. If you wish to add/renew a caregiver, select the 'Caregiver' tab before submitting your renewal request.

| Patient             | Caregiver |  |  |  |  |  |
|---------------------|-----------|--|--|--|--|--|
| Patient Information |           |  |  |  |  |  |

\*Note: Once you submit your renewal to the program, you will not be able to make any changes to your renewal

7. You may check your status by logging into your portal

| RENEWAL STATUS |                       |              |                 |                    |             |
|----------------|-----------------------|--------------|-----------------|--------------------|-------------|
| BLUE, JILL     | <ul> <li>—</li> </ul> | 2            | 3               | 4                  |             |
|                | In Process            | Under Review | Payment Pending | Card Being Printed | Card Mailed |
|                |                       |              |                 |                    |             |